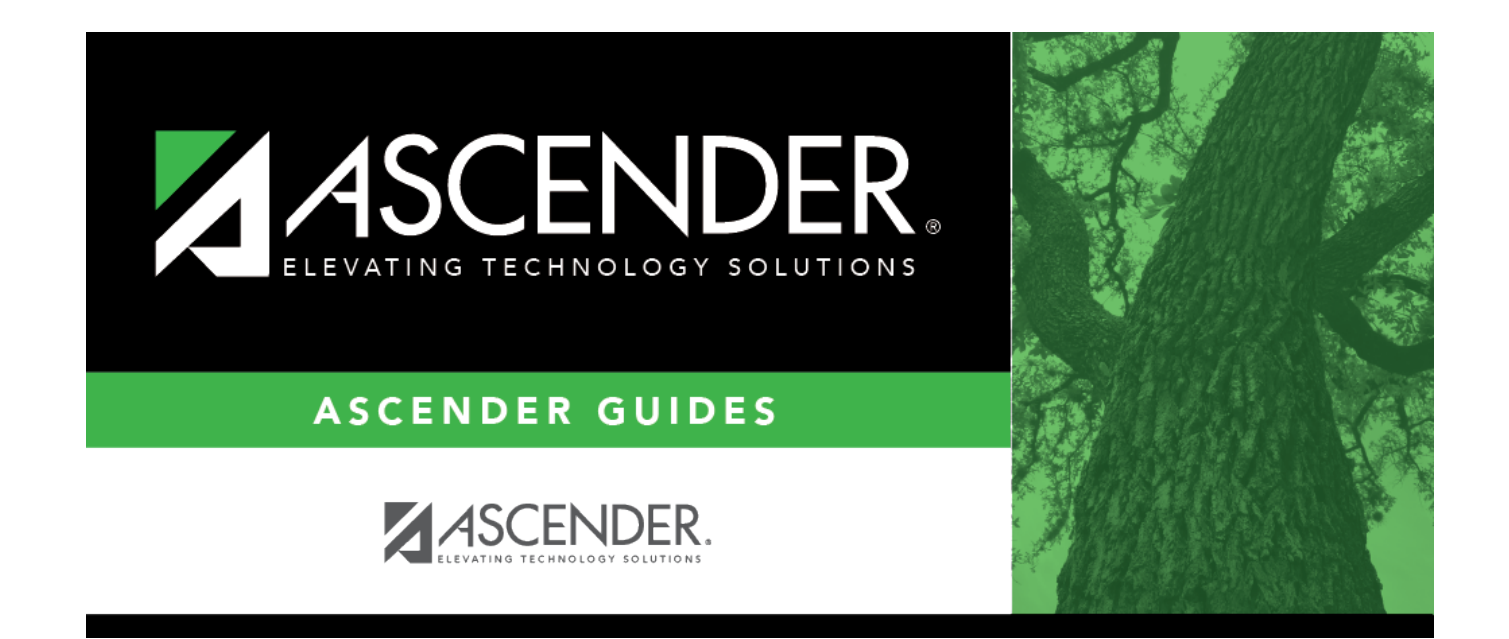

# **Delete Calendar**

### **Table of Contents**

| Delete Calendar | <br>1 |
|-----------------|-------|
| Delete Calendar | <br>1 |

# **Delete Calendar**

### Attendance > Maintenance > Campus > Delete Calendar

This page allows you to delete the current year calendar and options for a specific campus and track.

Tracks that contain student records cannot be deleted. Student records must first be deleted in Registration.

This page is disabled for prior school years.

#### Delete data:

A grid displays the campuses with established tracks.

- The check box is red for tracks that have calendars.
- A check box is not displayed for tracks that do not have calendars.

| Delete                                                                                                    |             |    |    |    |    |  |  |  |
|----------------------------------------------------------------------------------------------------|-------------|----|----|----|----|--|--|--|
| Selection to Delete a Calendar   Red check boxes indicate track calendar exist.   Select calendar track to delete calendar. |             |    |    |    |    |  |  |  |
| Track                                                                                                    |             |    |    |    |    |  |  |  |
| Campus ID                                                                                                    | Campus Name | 01 | 02 | 03 | 04 |  |  |  |
| 001                                                                                                    | 001 School  |    |    |    |    |  |  |  |
| 004                                                                                                    | 004 School  |    |    |    |    |  |  |  |
| 005                                                                                                    | 005 School  |    |    |    |    |  |  |  |
| 006                                                                                                    | 006 School  |    |    |    |    |  |  |  |
| 041                                                                                                    | 041 School  |    |    |    |    |  |  |  |
| 101                                                                                                    | 101 School  |    |    |    |    |  |  |  |
|                                                                                                    |             |    |    |    |    |  |  |  |
|                                                                                                    |             |    |    |    |    |  |  |  |
|                                                                                                    |             |    |    |    |    |  |  |  |

**Track** Select the track for the calendar(s) you want to delete. Only tracks that have a calendar are listed.

#### Click **Delete**.

You are prompted to confirm that you want to delete the calendar. Click **Yes**.

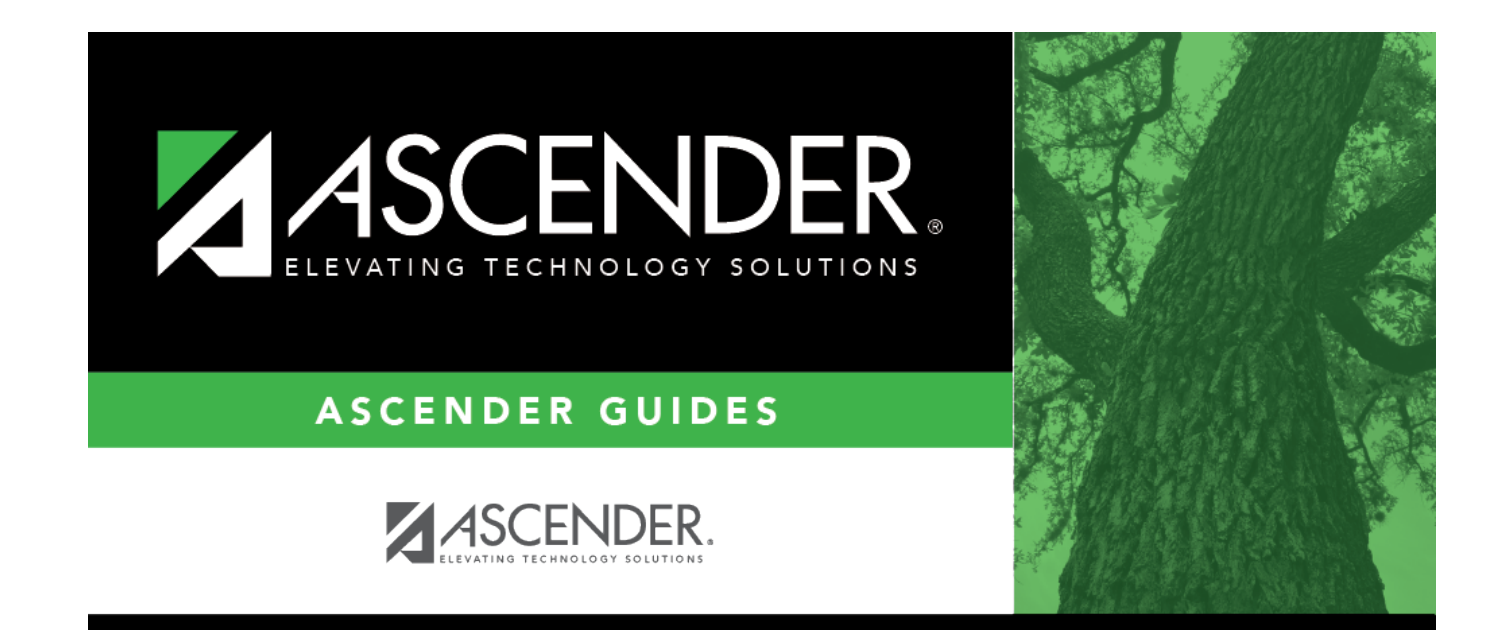

### **Back Cover**